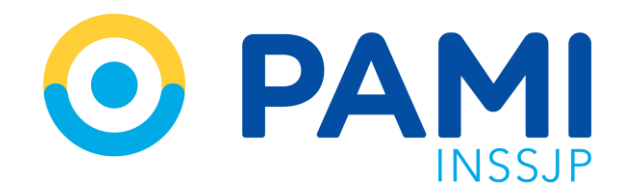

Instructivo

# FACTURACIÓN UNIFICADA

Sistema Interactivo de Información

Usuario: Prestador Publicación: 27/10/2022 - Versión: 1.0

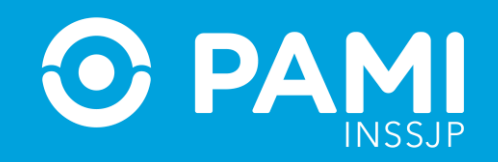

## ÍNDICE

| CIRCUITO DE FACTURACIÓN UNIFICADA              | 3 |
|------------------------------------------------|---|
| DESTINATARIOS                                  | 4 |
| INGRESO AL SISTEMA                             | 6 |
| CONSULTAR MONTO CONFORMADO Y PRESENTAR FACTURA | 8 |
| ESTADOS DE LAS FACTURAS                        | 9 |

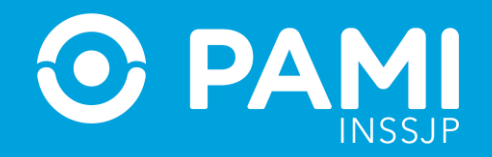

## **CIRCUITO DE FACTURACIÓN UNIFICADA**

El ultimo día hábil de cada mes se publicará el monto conformado a facturar por todos los conceptos: incluyendo la cápita del mes en curso y las prestaciones informadas y validadas por el **Subsistema de autorización en línea (OP)**.

Para presentar la factura mensual, los prestadores y prestadoras que se encuentren dentro del **Circuito de Facturación Unificada** deben ingresar al **Sistema Interactivo de Información (SII)** y consultar su monto a facturar.

El presente instructivo tiene como fin detallar los pasos a seguir para presentar la factura y consultar el estado de la misma en el **Sistema Interactivo de Información (SII).** 

#### **DESTINATARIOS**

El presente instructivo está destinado a las prestadoras y prestadores adheridos al **Programa De Atención Odontológica Integral**.

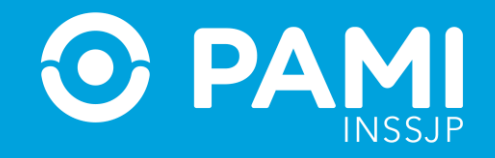

### **INGRESO AL SISTEMA**

#### Ingrese al **SII** con su usuario y contraseña.

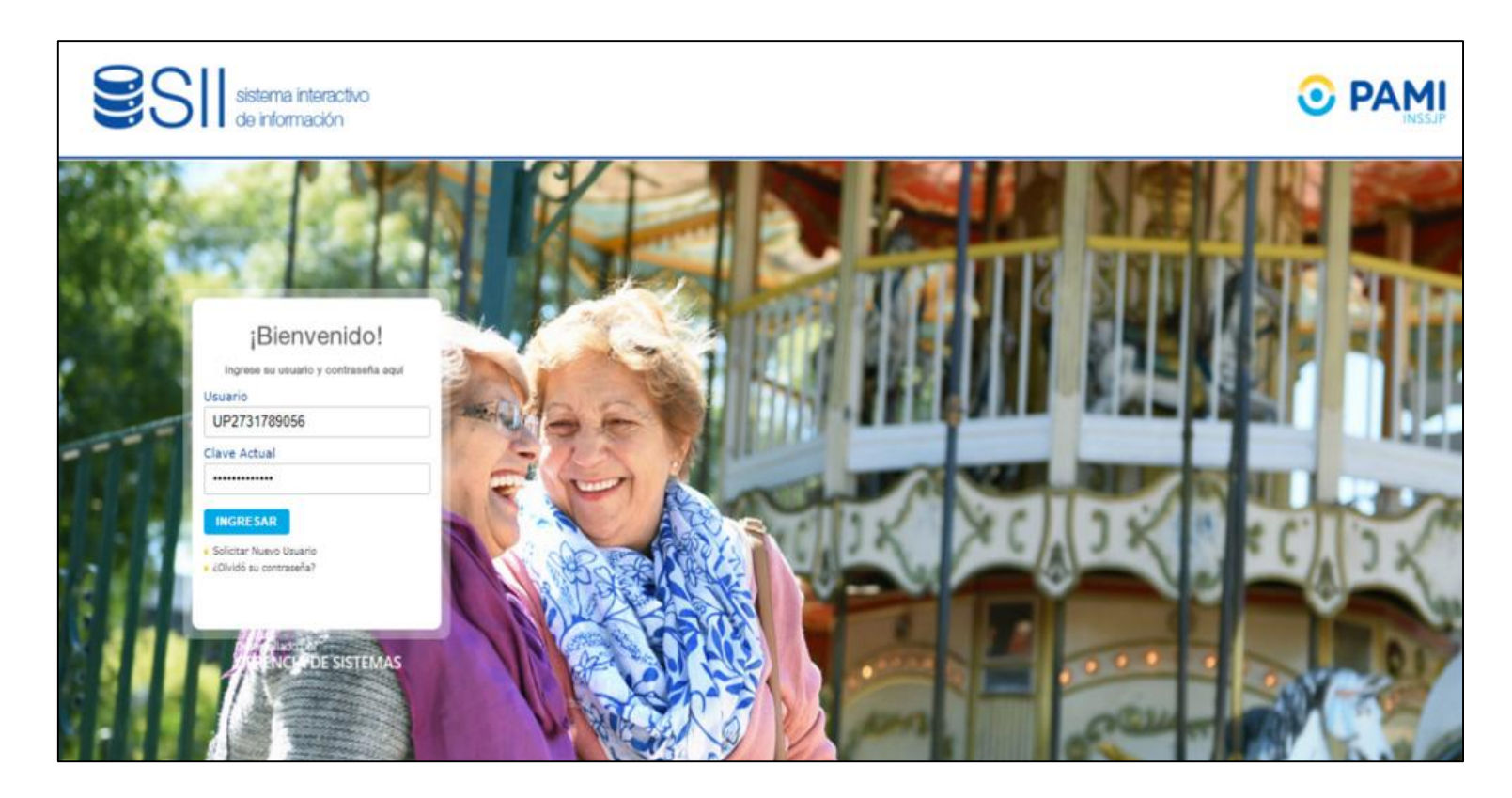

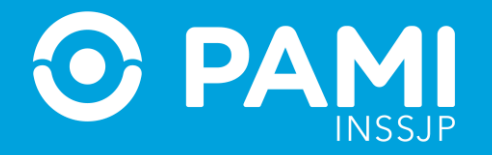

#### Sistema Interactivo de Información

#### Ingrese a la pestaña Efectores, opción 'Facturación'.

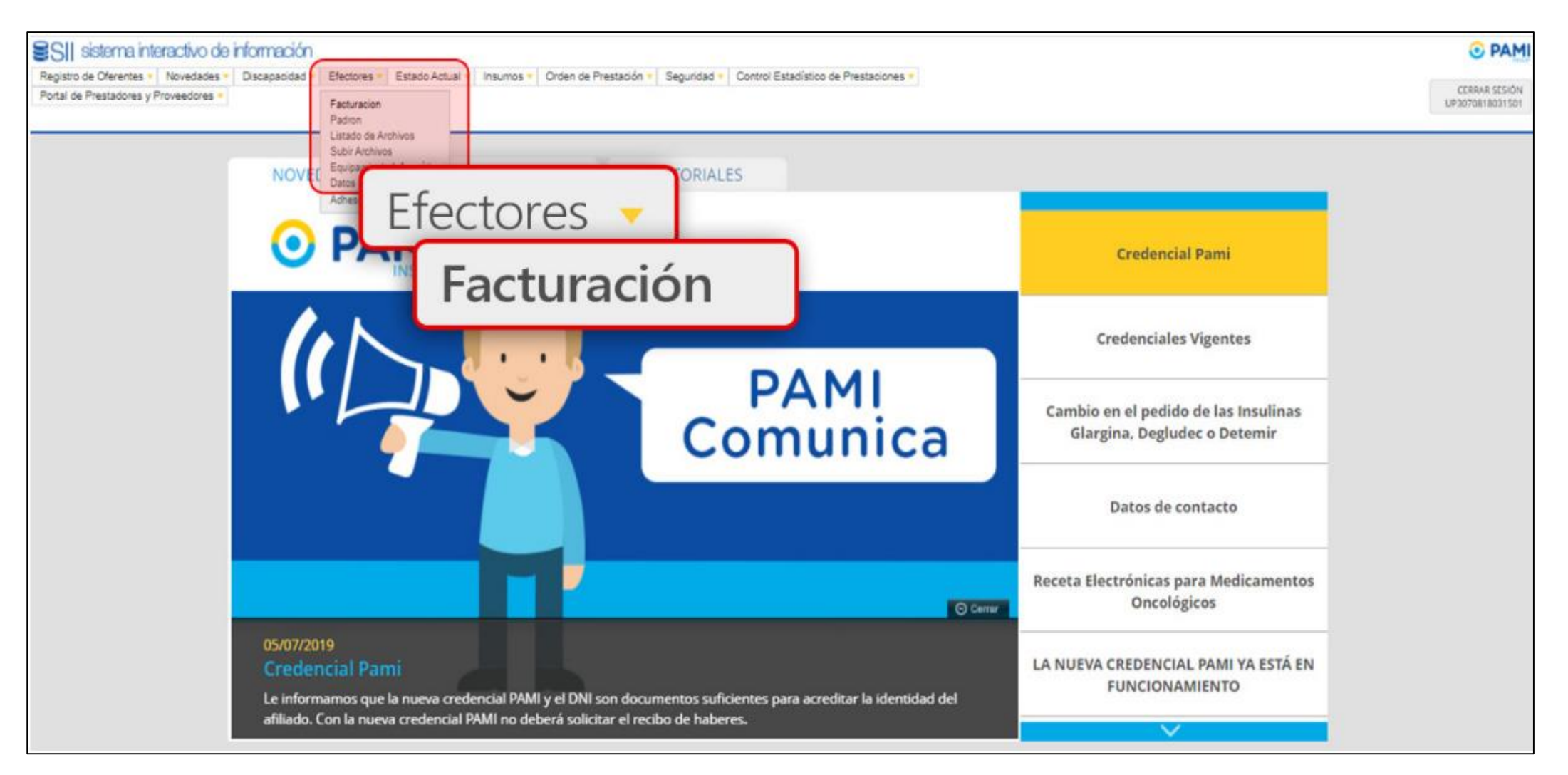

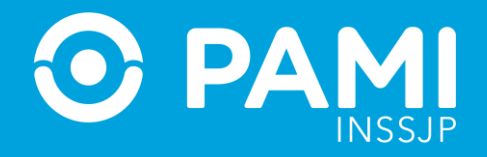

## CONSULTAR MONTO CONFORMADO Y PRESENTAR FACTURA

Para consultar el monto conformado a facturar, debe seleccionar el período de facturación correspondiente.

| Registro de Oferentes - Novedades - Discapacidad -<br>Portal de Prestadores y Proveedores - | Efectores - Estado Actual - Insumos - Orden de Prestación - Seguridad - Control Estadístico de Prestaciones -                                                                                                  | CERRAR SESSIÓN<br>UP3070818031501 |
|---------------------------------------------------------------------------------------------|----------------------------------------------------------------------------------------------------|-----------------------------------|
| Prestador:<br>Periodos:<br>Ajuste negativo no aplicado:<br>Concepto:<br>BUSCAR              | seteccione el Concepto                                                                                                    |                                   |
| EVOLUCIÓN DE LA LIQUIDACIÓN<br>Monto Total Liquida<br>1.066.667<br>4.523.234<br>5-          | ado<br>PERÍODO LIQUIDACIÓN HONTO TOTAL LIQUIDADO<br>05/2020 \$ -19.502.83<br>09/2020 \$ 1.555.870.83<br>09/2020 \$ 1.555.870.83<br>09/2020 \$ 1.555.870.83<br>09/2020 \$ 1.555.870.83<br>09/2020 \$ 392.831.39 |                                   |

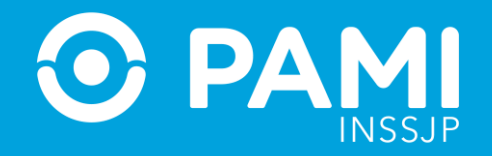

# A los efectos de confeccionar la factura, deberá seleccionar la opción Conceptos → **Todos los conceptos** y hacer clic en **'Buscar'**.

| FACTURACIÓN DE PERÍODOS                                                                                                    |                                                                                                    |                                                       |                                                                           |        |                                                                                       |
|----------------------------------------------------------------------------------------------------|----------------------------------------------------------------------------------------------------|-------------------------------------------------------|---------------------------------------------------------------------------|--------|---------------------------------------------------------------------------------------|
| Prestador:<br>Periodos:<br>Ajuste negativo no aplicado:<br>Concepto:<br>Todos los Conceptos<br>BUSCAR PRESENTAR FACTURA<br>DETALLE LIQUIDACIÓN<br>BUSCAR                                                                                                    | Concepto:                                                                                                    | Todos los Con                                         | iceptos 🗸                                                                 |        |                                                                                       |
| EVOLUCION DE LA<br>Monto Total Liquidado<br>\$ 280.000<br>\$ 186.667<br>\$ 93.334<br>\$ -<br>\$ 000 contraction of the second second secon | PERÍODO LIQUIDACIÓN MONTO TOTAL LIQUIDADO           10/2020         \$         22.325,95           11/2020         \$         126.862,30           12/2020         \$         54.748,19           01/2021         \$         65.666,59           02/2021         \$         137.927,97           03/2021         \$         217.853,25           04/2021         \$         274.961,34           05/2021         \$         274.865,61           06/2021         \$         276.815,61           06/2021         \$         277.863,85 |                                                       |                                                                           |        |                                                                                       |
| MÓDULOS                                                                                                    |                                                                                                    |                                                       |                                                                           |        |                                                                                       |
| CONCEPTO PERIODO L Subtotal AJUSTE DC AJUSTE DC 07/. Subtotal PAGO POR PRESTACION PAGO POR PRESTACION 07/. TOTAL                                                                                                    | одлаастон мо́рицо<br>2021 6<br>2021 407                                                                                                    | MODELÓ RETRIBUTIVO<br>PRESTACION CON CARTERA ASIGNADA | RED<br>PRESTADOR SIN RED DE SANTA CRUZ<br>PRESTADOR SIN RED DE SANTA CRUZ | CÁPITA | VALOR PERÍODO (4)<br>23204.7<br>23204.7<br>254559.15<br>254559.15<br><b>277863.85</b> |

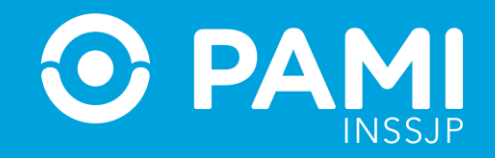

## El sistema mostrará el detalle de la liquidación y el importe total a facturar. Para continuar, haga clic en **'Presentar Factura'**.

| FACTURACIÓN DE PERÍODOS                                                                                                    |                                                                                                    |                                                                                                    |                                 |                                                                                          |
|----------------------------------------------------------------------------------------------------|----------------------------------------------------------------------------------------------------|----------------------------------------------------------------------------------------------------|---------------------------------|------------------------------------------------------------------------------------------|
| Prestador:<br>Periodos:<br>Ajuste negativo no aplicado:<br>Concepto:<br>BUSCAR PRESENTAR FACTURA DE<br>PRESENTAR FACTURA DE | FLORES VALENCIA ROGELIO CIPRIANO 09/2021  Todos los Conceptos TALLE LIQUIDACIÓN                                                                        |                                                                                                    |                                 |                                                                                          |
| EVOLUCIÓN DE LA LIQUIDA<br>Monto Total Liquidado<br>\$ 280.000<br>\$ 186.667<br>\$ 93.334<br>\$ -<br>                       | PERÍODO LIQUIDACIÓ<br>10/2020<br>11/2020<br>12/2020<br>02/2021<br>02/2021<br>03/2021<br>04/2021<br>04/2021<br>05/2021<br>05/2021<br>06/2021<br>07/2021 | SN HONTO TOTAL LIQUIDADO           \$         22.325.95           \$         128.662.30           \$         54.746.19           \$         54.748.19           \$         137.927.97           \$         127.953.25           \$         274.961.34           \$         271.815.61           \$         277.863.85 |                                 |                                                                                          |
| MÓDULOS<br>concepto                                                                                                    | PERÍODO LIQUIDACIÓN                                                                                                    | Μόρυιο                                                                                                    | MODELO RETRIBUTIVO              |                                                                                          |
| Subtotal AJUSTE DC AJUSTE DC Subtotal PAGO POR PRESTACION PAGO POR PRESTACION TOTAL                                         | 07/2021                                                                                                    | 6<br>407                                                                                                    | PRESTACION CON CARTERA ASIGNADA | PRESTADOR SIN RED DE SANTA CRU<br>PRESTADOR SIN RED DE SANTA CRU<br>22445511<br>277805.8 |

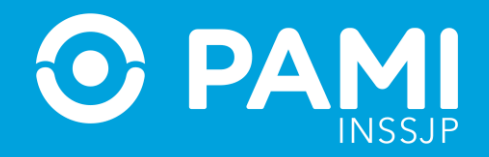

El sistema lo conducirá a la pantalla **Detalle de facturación**. En esta pantalla podrán visualizar el periodo prestacional, monto y comprobante que debe presentar.

Cabe destacar que deben presentar tantos comprobantes como el INSSJP indique, identificando en cada recibo, factura, y/o nota de crédito, el período prestacional al cual corresponde dicho comprobante. *Por ejemplo, si usted está presentando una factura correspondiente al período prestacional 202211, la factura emitida electrónicamente deberá indicar "Periodo Facturado Desde": 01/11/20212 "Hasta": 30/11/2022.* 

| DETALLE DE FACTURA | ACIÓN                                                                                                    |                                                                           |             |                                                        |                       |              |                          |                        |             |
|--------------------|----------------------------------------------------------------------------------------------------|---------------------------------------------------------------------------|-------------|--------------------------------------------------------|-----------------------|--------------|--------------------------|------------------------|-------------|
| VOLVER             | Periodo de facturación:<br>Periodo de prestación:<br>Prestador:<br>Estado:<br>Tipo de comprobante:<br>Nro. de comprobante:<br>Buscar Limpi | 202109<br>Seleccione<br>FLORES VALENCIA ROGEL<br>Seleccione<br>Seleccione | IO CIPRIANO | <ul> <li>▼</li> <li>▼</li> <li>▼</li> <li>▼</li> </ul> |                       |              | Q                        |                        |             |
|                    | COD. LIQUIDACION 🛧                                                                                                    | PRESTADOR RED 🛧                                                           | SAP 🛧       | PERIODO PRESTACIONAL 🛧                                 | ESTADO 🛧              | MONTO 🋧      | TIPO DOCUMENTO A SUBIR 🛧 | COMPROBANTE ASOCIADO 🛧 | DOCUMENTO 🛧 |
|                    | 216463                                                                                                    | FLORES VALENCIA ROGELIO<br>CIPRIANO -                                     | 91362       | 202107                                                 | PENDIENTE DE<br>CARGA | \$ 277863.85 | FACTURA                  | -                      | ±           |

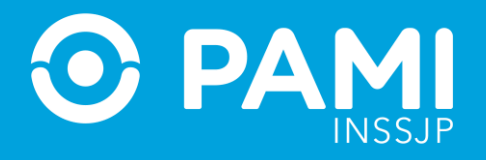

Para realizar la facturación, deberá proceder a la emisión del/los comprobantes electrónicos a través del portal de AFIP **www.afip.gov.ar** con su clave fiscal.

Una vez generados los documentos, deberá subirlos haciendo clic en 👘 🧘

| DETALLE DE FACTURA | ACIÓN                                                                                                    |                                                                           |              |                        |                       |              |                          |                  |        |
|--------------------|----------------------------------------------------------------------------------------------------|---------------------------------------------------------------------------|--------------|------------------------|-----------------------|--------------|--------------------------|------------------|--------|
| VOLVER             | Periodo de facturación:<br>Periodo de prestación:<br>Prestador:<br>Estado:<br>Tipo de comprobante:<br>Nro. de comprobante:<br>Buscar | 202109<br>Seleccione<br>FLORES VALENCIA ROGEL<br>Seleccione<br>Seleccione | LIO CIPRIANO | ><br>><br>>            |                       |              | Q                        | ſ                | ]      |
|                    | COD. LIQUIDACION 🛧                                                                                                    | PRESTADOR RED 🋧                                                           | SAP 🛧        | PERIODO PRESTACIONAL 🛧 | ESTADO 🛧              |              | TIPO DOCUMENTO A SUBIR 🛧 | COMPROBANTE ASO: | INTO 🛧 |
|                    | 216463                                                                                                    | FLORES VALENCIA ROGELIO<br>CIPRIANO -                                     | 91362        | 202107                 | PENDIENTE DE<br>CARGA | \$ 277863.85 | FACTURA                  |                  | *      |

### CIRCUITO DE FACTURACIÓN UNIFICADA

Sistema Interactivo de Información

#### **O PAMI** INSSJP

#### Luego, deberá ingresar los siguientes datos:

- CAE
- Nº de comprobante
- Tipo de comprobante
- Fecha de emisión (seleccionando la opción, a través del calendario).

| Cargar factura                  |                                               | *                                       |                                                         |
|---------------------------------|-----------------------------------------------|-----------------------------------------|---------------------------------------------------------|
| Período: 202012                 | Concepto: FACTURA                             | El monto a facturar es de: \$ 392631.39 |                                                         |
| CAE<br>Número de<br>comprobante | Tipo de<br>comprobante<br>Fecha de<br>emisión | ~                                       |                                                         |
| (Archivo PDF)                   | Ej. 0001-00000285                             | Examinar                                | Y adjuntar los documentos solicitados:<br>- Archivo PDF |
| (Cabecera)                      |                                               | Examinar                                | - Cabecera<br>- Detalle                                 |
| (Detalle)                       |                                               | Examinar                                | - Ventas                                                |
| (Ventas)                        |                                               | Examinar                                |                                                         |
|                                 |                                               | Cancelar Confirmar                      |                                                         |

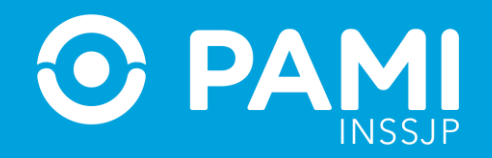

Una vez subidos todos los documentos, haga clic en **'Confirmar'**.

| iodo: 202109             |           | Cancepto: FACTU        | IRA                    | El monto a fa | durar es | de: \$ 27 | 7863.8 |
|--------------------------|-----------|------------------------|------------------------|---------------|----------|-----------|--------|
| CAE                      | 704853195 | 525389                 | Tipo de<br>comprobante | FACTURA B     |          |           | ~      |
| Número de<br>comprobante | 0004      | 00000068               | Fecha de<br>emisión    | 01/11/2021    |          |           | 1      |
| (Cabecera)               | 30708180  | 1315_08_0004_00000088_ | CABECERA.bt            | Exami         | nar Q    | ×         |        |
| (Detalle)                | 30708180  | 315_06_0004_00000068_  | CABECERA.bt            | Exam          | har Q    | ×         |        |
| ( starter                | 30708180  | 315_06_0004_00000068_  | DETALLE.txt            | Exam          | har Q    | ×         |        |
| (Ventas)                 | 30708180  | 315_06_0004_00000068_  | VENTAS.txt             | Confi         | rn       | na        | r      |

**IMPORTANTE:** Cada documento debe ser adjunto en el orden especificado por el sistema y preservar el nombre con que se generan los archivos (\*.pdf y \*.txt) al emitir el comprobante electrónico en AFIP.

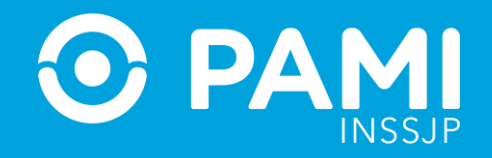

# El sistema le indicará que la factura ha sido cargada correctamente y el estado de la factura, pasará a **PENDIENTE**.

| Periodo: 202109          | Concepto: FACTU              | JRA                    | El monto a facturar | es de: \$ 277863.8 |
|--------------------------|------------------------------|------------------------|---------------------|--------------------|
| CAE                      | 70485319525389               | Tipo de<br>comprobante | FACTURA B           | ~                  |
| Número de<br>comprobante | 0004 00000068                | Fecha de<br>emisión    | 01/11/2021          |                    |
|                          | Ej. 0001-00000285            |                        |                     |                    |
| (Archivo PDF)            | 30708180315_06_0004_00000068 | pdf                    | Examinar            | a x                |
| (Cabecera)               | 1                            |                        | Examinar            | a x                |
| (Detalle)                |                              | /)                     | Examinar            | a <b>x</b>         |
| (Ventas)                 | 1                            |                        | Examinar            | a x                |
|                          | Factura                      | cargada                |                     |                    |
|                          | Se ha cargado la fa          | sctura correctamente.  | Cano                | elar Confin        |
| TO DOSE A                |                              |                        | PENDENTS            | 05 5.1             |

Recuerde presentar tantos comprobantes como el sistema le indique. En caso de quedar algún registro en estado **'Pendiente de carga'**, dicho monto no podrá contabilizarse ni pagarse por no haber sido presentado el comprobante correspondiente.

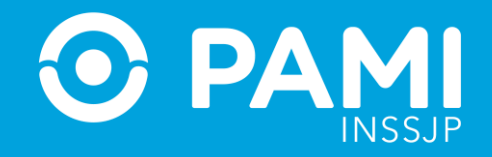

### **ESTADOS DE LAS FACTURAS**

Una vez presentada la factura, podrá consultar el estado de la misma en forma posterior, haciendo clic en el botón **Presentar Factura**.

| FACTURACIÓN DE PERÍODOS      |                                                                                                    |
|------------------------------|----------------------------------------------------------------------------------------------------|
| Prestador:                   | INSTITUTO MEDICO LOS TOLDOS S.A.                                                                                                    |
| Periodos                     | G1/2021 ¥                                                                                                    |
| Ajuste negativo ne aplicado: | 9                                                                                                    |
| Concepto:                    | Todos los Canceptes 🗸                                                                                                    |
| BURCAR PRESENTAR FACTURA     |                                                                                                    |
| EVOLUCIÓN DE LA LIQUIDACIÓN  | PRESENTAR FACTURA                                                                                                    |
| # Monto Total Liquidad       | PER/000 L1QUIDACIÓN MONTO TOTAL LIQUIDADO           05/2020 \$ 2:267.399.38           05/2020 \$ 2:267.399.38           12/2020 \$ 12,462.877.60 |

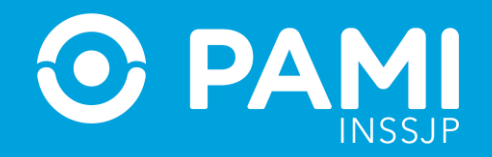

**1.** Si la factura se encuentra en estado **PENDIENTE DE CARGA**, significa que deberá subir la factura correspondiente.

**2.** Presentada la factura el estado será **PENDIENTE**. Si pasadas 24 hs de la presentación de la factura, la misma ha sido correctamente validada por la AFIP, el estado será **PENDIENTE**, y por lo tanto, deberá esperar a su correcta recepción.

3. Si la factura, ha sido rechazada por AFIP, el estado será REFACTURAR COMPROBANTE
INVALIDO. En este caso, deberá ingresar nuevamente al panel de Facturación y hacer clic en la opción
'Presentar Factura' para ingresar una nueva factura.

**4.** Si la factura se encuentra en estado **RECIBIDO**, la misma ha sido recepcionada correctamente por el INSSJP y se encuentra en proceso de control de facturación, liquidación y pago.

**5.** Si la factura se encuentra en estado **REFACTURAR COMPROBANTE EXISTENTE**, significa que una factura con mismo número legal ya existía en la contabilidad del INSSJP, por lo cual deberá presentar una nueva factura en su reemplazo.

**6.** En caso que el prestador solicite la desestimación de la factura que subió y el INSSJP de curso a su pedido o en caso de anulación de alguna factura producto del proceso de control de facturación de la misma, la factura quedará en estado **PENDIENTE DE CARGA**, debiendo el prestador presentar una nueva factura.